### NEXTGEN MEDICATION FAVORITES FOR NURSES DEMONSTRATION

This demonstration reviews a way in which nurses can make use of Medication Favorites to speed up data entry. Details of the workflow will likely vary somewhat, depending on practice policy & clinic layout, though this should give you a good idea of NextGen functionality.

This has been prepared for EHR 5.8 & KBM 8.3. Subsequent updates may display cosmetic & functional changes.

Use the keyboard or mouse to pause, review, & resume as necessary.

# Introduction

- Using Medication Favorites is a great way to speed up drug entry in NextGen. If you save most everything you ever search for as a favorite, before you know it you'll rarely have to search for a medicine, & your editing of prescriptions will be minimal.
- Nurses, however, don't have their own Medication Favorites; they see the Favorites set up by their associated provider.

# Introduction

- But if you think about it, there is even more time to be saved by nurses using Favorites than for providers.
  - For providers, these are truly "favorites" drugs you frequently use yourself.
  - But nurses also have to record meds given by all the patient's other providers—a much larger universe of drugs than the provider needs.

• The faster the nurse can do this, the faster the provider can see the patient.

# Introduction

- But here's a way to allow nurses to use Favorites.
- If you need further details about setting up Medication Favorites, please see the Medication Module demonstration.

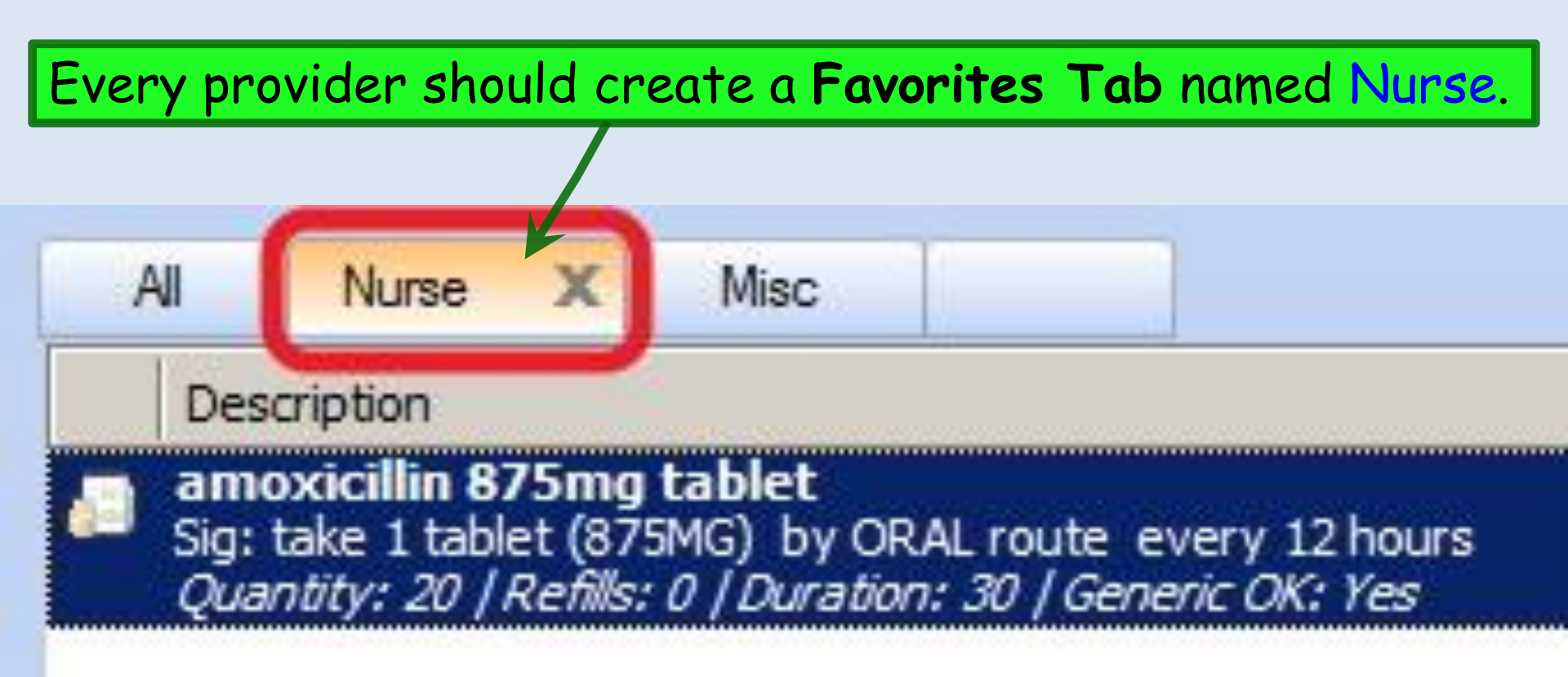

With the provider's permission, the nurse could even create this tab herself. And it doesn't matter that there are multiple combinations of nurses working with multiple providers; within a clinic, everyone is probably adding the same universe of meds, so multiple people using the tab will actually build the list quicker. When the nurse is trying to add a drug to the patient's med list, instead of using the **Find** box, click on any med on the **All Favorites Tab**, & type the first few letters of the drug's name.

| ᡖ Medication Search |                                                                                                    |                                                                                                    |
|---------------------|----------------------------------------------------------------------------------------------------|----------------------------------------------------------------------------------------------------|
| <u>File V</u> iew   |                                                                                                    |                                                                                                    |
| Find:               | ▼ Search ▼ Class:                                                                                                    | ▼ Filters ▼ Use Formulary                                                                                                    |
|                     | All       Nurse       Misc         Lescription       amlodipine 5mg tablet       Sig: take 1 tablet by oral rou         Quantity: 0 / Refills: 0 / Dura       amoxicillin 875mg tablet       Sig: take 1 tablet (875MG) by         Quantity: 20 / Refills: 0 / Dura       atorvastatin 10mg tablet       Sig: 1 daily       Quantity: 30 / Refills: 5 / Gei         Giain fluticasone 50mcg/actua       Sig: 1 spray each nostril daily       Quantity: 1 / Refills: 11 / Gei         FreehandRx-See Special       Sig: -       Quantity: 1 / Refills: 0 / Dura         Sig: 1 daily       Sig: -       Quantity: 1 / Refills: 0 / Dura         Sig: 2       Sig: -       Sig: -       Sig: -         Quantity: 1 / Refills: 0 / Dura       Sig: -       Sig: -       Sig: -         Quantity: 1 / Refills: 0 / Dura       Sig: -       Sig: -       Sig: -         Quantity: 1 / Refills: 0 / Dura       Sig: -       Sig: -       Sig: -         Sig: 1 daily       Sig: 1 daily       Sig: 1 daily       Sig: -         Sig: 1 daily       Sig: -       Sig: -       Sig: -         Sig: 1 daily       Sig: 1 daily       Sig: 1 daily       Sig: 1 daily | te every day<br>bion: 0   Generic OK: Yes<br>y ORAL route every 12 hours<br>ration: 30   Generic OK: Yes<br>t<br>heric OK: Yes<br>bion Nasal Spray, Suspension<br>heric OK: Yes<br>Instructions(freehandrx-see special instructions) FreehandRx-See Spection: 0   Generic OK: Yes<br>azide 100-25mg tablet |

Here the nurse has typed met, & focus jumps down to that point on the list. Since her provider has saved metformin as a Favorite, she sees it there. The patient takes 1000 mg twice daily, so she'll double-click on that to add it to the Medication Cart.

|   | All Nurse Misc                                                                                                    |
|---|----------------------------------------------------------------------------------------------------|
|   | Description                                                                                                    |
| 6 | FreehandRx-See Special Instructions(freehandrx-see special instructions) FreehandRx-See Spe<br>Sig: -<br>Quantity: 1   Refils: 0   Duration: 0   Generic OK: Yes |
| 6 | losartan-hydrochlorothiazide 100-25mg tablet<br>Sig: 1 daily<br>Quantity: 30   Refills: 5   Generic OK: Yes                                                      |
|   | metformin : 00mg tablet<br>Sig: 1 twice d aily<br><i>Quantity: 60   Refills: 5   Generic OK: Yes</i>                                                             |
| 6 | metformin 1,000mg tablet<br>Sig: 1 twice daily<br>Quantity: 60   Refills: 5   Generic OK: Yes                                                                    |
| 6 | Singulair(montelukast) 10mg tablet<br>Sig: 1 daily<br>Quantity: 30   Refills: 5   Generic OK: Yes                                                                |
|   |                                                                                                    |

#### Selected Medications

| Medication | Status Sig | Details |        |
|------------|------------|---------|--------|
|            |            |         |        |
|            |            |         |        |
|            |            |         | Remove |
|            |            |         | Select |

The patient is also taking risperidone 2 mg at bedtime. The nurse clicks in the **All Favorites** list & types **ris**, but the list doesn't jump anywhere; her provider never prescribes this, so it hasn't been added to a **Favorites Tab**.

×

Remove Select

| Find: | ▼ Search ▼ Class:                                                                                             | ▼ Filters ▼ Use Formulary                                                 |
|-------|----------------------------------------------------------------------------------------------------|---------------------------------------------------------------------------|
|       | All Nurse                                                                                                    | Misc                                                                      |
|       | Description                                                                                                   | RIS                                                                       |
|       | amlodipine 5 ing table     Sig: take 1 tablet by ora     Quantity: 0   tefills: 0       amovicillin 275 mg ta | et<br>iroute every day<br>Duration: 0 / Generic OK: Yes                   |
|       | Sig: take 1 splet (875Mi<br>Quantity: 2 / Refills: 0                                                          | G) by ORAL route every 12 hours<br>/ Duration: 30 / Generic OK; Yes       |
|       | atorvastatin 10mg ta     Sig: 1 daily     Quantity: 30 / Refills: 5                                           | ablet<br>  Generic OK: Yes                                                |
|       | Gig: 1 spray each nostril<br>Quantity: 1 / Refills: 11                                                        | ctuation Nasal Spray, Suspension<br>daily<br>/ Generic OK: Yes            |
|       | Gig: -<br>Quantity: 1   Refills: 0                                                                            | cial Instructions(freehandrx-see special instructions) FreehandRx-See Spe |
|       | Sig: 1 daily                                                                                                  | >thiazide 100-25mg tablet                                                 |

Selected Medications

| Status | Sig           | Details                                                                   |                                                                                            |
|--------|---------------|---------------------------------------------------------------------------|--------------------------------------------------------------------------------------------|
|        | 1 twice daily | Refills: 5 Quantity: 60 Generic OK: Yes                                   |                                                                                            |
|        |               |                                                                           |                                                                                            |
|        |               |                                                                           |                                                                                            |
|        |               |                                                                           |                                                                                            |
|        |               |                                                                           |                                                                                            |
|        | Status        | Status Sig           Status         Sig           1 twice daily         1 | Status     Sig     Details       I twice daily     Refills: 5 Quantity: 60 Generic OK: Yes |

# So the nurse clicks in the **Find** box & searches for risperidone. With the **Nurse Tab** selected, click on 2 mg tablet & drag it onto the **Nurse Favorites Tab**.

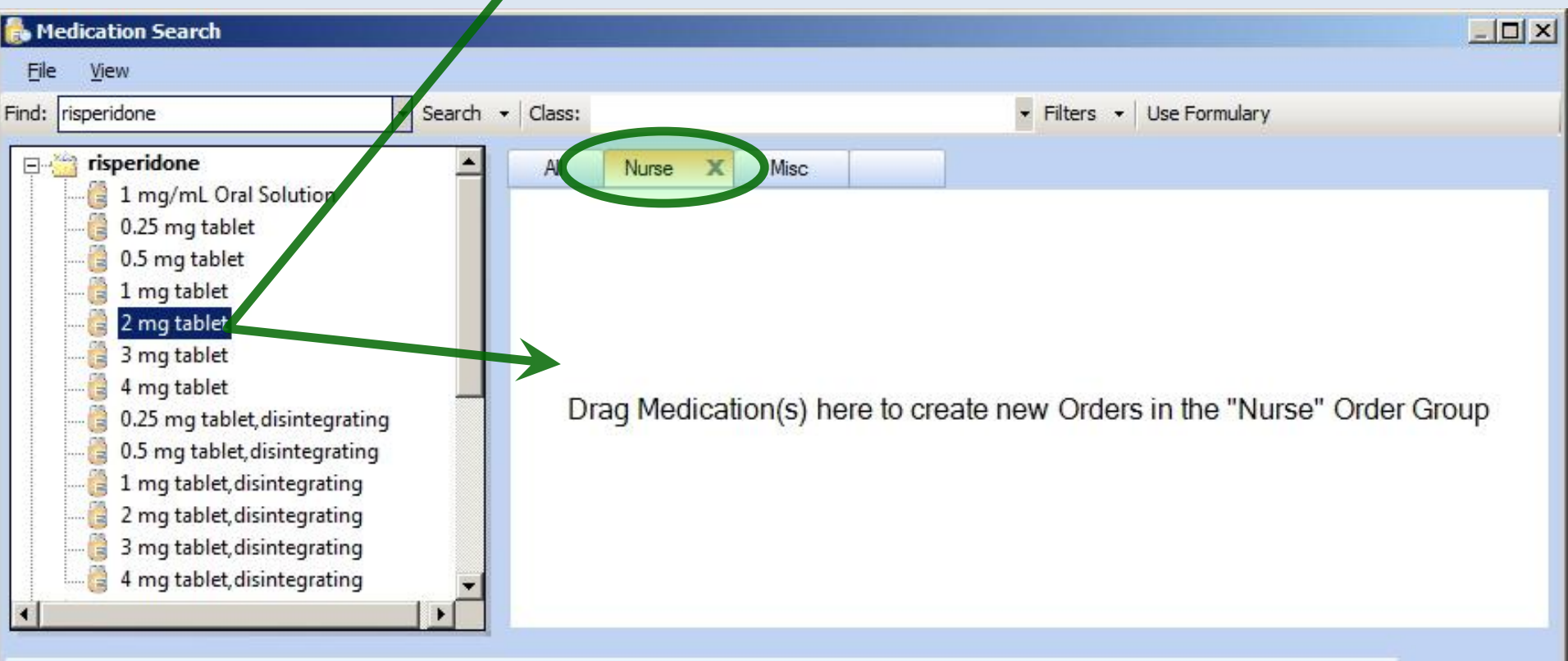

#### **Selected Medications**

| Medication                | Status | Sig           | Details                                 |   |
|---------------------------|--------|---------------|-----------------------------------------|---|
| metformin 1,000 mg tablet |        | 1 twice daily | Refills: 5 Quantity: 60 Generic OK: Yes |   |
|                           |        |               |                                         |   |
|                           |        |               |                                         | R |
|                           |        |               |                                         | 5 |

#### Right-click on the entry & choose Edit; we'll change it to one at bedtime, & remove the always-incorrect (thank you NextGen) "O duration" entry.

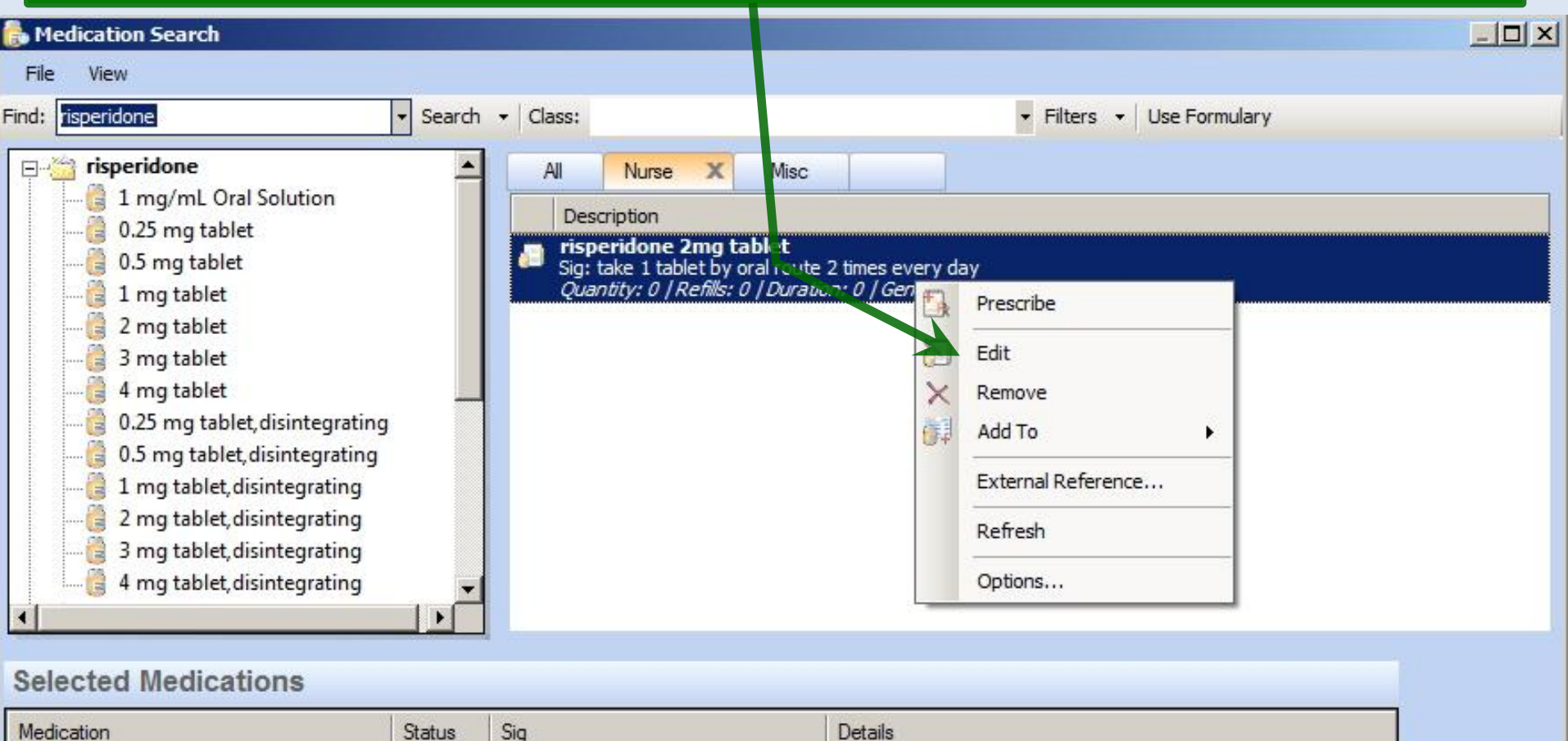

| Medication                | Status | Sig           | Details                                 |        |
|---------------------------|--------|---------------|-----------------------------------------|--------|
| metformin 1,000 mg tablet |        | 1 twice daily | Refills: 5 Quantity: 60 Generic OK: Yes |        |
|                           |        |               |                                         |        |
|                           |        |               |                                         | Remove |
|                           |        |               |                                         | Select |

11

# Double-click on the entry to add it to the **Medication Cart**, & continue the process until all meds have been added.

| ᡖ Medication Search                                                                                                    |                  |                                                                                                    |                                                                                                    | į.    |               |
|----------------------------------------------------------------------------------------------------|------------------|----------------------------------------------------------------------------------------------------|----------------------------------------------------------------------------------------------------|-------|---------------|
| File       View         Find:       risperidone         risperidone       1 mg/mL Oral Solution         0.25 mg tablet       0.25 mg tablet         0.1 mg tablet       0.5 mg tablet         0.2 mg tablet       1 mg tablet         0.2 mg tablet       0.5 mg tablet         0.2 mg tablet       1 mg tablet         0.2 mg tablet       1 mg tablet         0.2 mg tablet       1 mg tablet         0.2 mg tablet       1 mg tablet         0.2 mg tablet, disinte       0.5 mg tablet, disinte         0.2 mg tablet, disinte       1 mg tablet, disinte         0.2 mg tablet, disinte       1 mg tablet, disinte | Jearch           | <ul> <li>Class:</li> <li>Al Nurse</li> <li>Description</li> <li>risperidone 2n</li> <li>Sig: 1 at bedtime</li> <li>Quantity: 0 / Re</li> <li>done you'</li> <li>return</li> </ul> | Filters Vise Formulary Tisc Ing table Filters Of Control of Control of Cont | searc | :h            |
| A mg tablet, disintegrating<br>A mg tablet, disintegrating<br>Selected Medications<br>Medication<br>metformin 1,000 mg tablet                                                                                                    | 9<br>9<br>•<br>• | Sig<br>1 twice daily                                                                                                    | Details<br>Refills: 5 Quantity: 60 Generic OK: Yes                                                                                                    |       |               |
|                                                                                                    |                  |                                                                                                    |                                                                                                    | R     | nove<br>elect |

#### From here, finish editing meds as usual, making sure to use the **Prescribed Elsewhere** boxes as appropriate.

| 06/25/2013 09:4                                                                                                    | IS AM : "USA SUAP "X Medications Mo                                                                                                    |                                                                                                    |                                                          |                                                            |
|----------------------------------------------------------------------------------------------------|----------------------------------------------------------------------------------------------------|----------------------------------------------------------------------------------------------------|----------------------------------------------------------|------------------------------------------------------------|
| 🕼 🔒 NextGen                                                                                                    | ▼ (⊙) Grid Preferences 4                                                                                                    | 40 year Old Female Weighing 172.00                                                                                 | 0 lb   78.02 Kg [vitals re                               | corded on 6/25/2                                           |
| Status                                                                                                    | Medication Name                                                                                                    | Generic Name                                                                                                    | V Original Start                                         | Start Date                                                 |
| Status: Active (4 items                                                                                                    | )                                                                                                    |                                                                                                    | 1.4380                                                   |                                                            |
| Active                                                                                                    | metformin 500 mg tablet                                                                                                    | METFORMIN HCL                                                                                                    | 06/25/2013                                               | 06/25/2013                                                 |
| Active                                                                                                    | metformin 500 mg tablet                                                                                                    | METFORMIN HCL                                                                                                    |                                                          |                                                            |
| Active                                                                                                    | losartan 50 mg tablet                                                                                                    | LOSARTAN POTASSIUM                                                                                                 | 06/25/2013                                               | 06/25/2013                                                 |
| Active                                                                                                    | losartan 50 mg tablet                                                                                                    | LOSARTAN POTASSIUM                                                                                                 |                                                          |                                                            |
| Status: Temporary (2 i                                                                                                    | tems)                                                                                                    |                                                                                                    |                                                          |                                                            |
| Temporary                                                                                                    | risperidone 2 mg tablet                                                                                                    |                                                                                                    |                                                          | 07/17/2013                                                 |
| Temporary                                                                                                    | mattermin 1 000 me tablet                                                                                                    |                                                                                                    |                                                          |                                                            |
| remporary                                                                                                    | metrormin 1,000 mg tablet                                                                                                    |                                                                                                    |                                                          | 07/17/2013                                                 |
| Prescribe New                                                                                                    | t 🔄 Fax 👻 🦪 Renew 👻 🖉 Interactions 👻                                                                                                    | Stop - Dose Range                                                                                                  | 🗙 Delete 🔀 Eligibility 📑                                 | 07/17/2013<br>Medication History                           |
| Prescribe New   A Prin                                                                                                    | t Fax - Renew - PInteractions -                                                                                                    | top - 💭 Education - Dose Range                                                                                     | X Delete     Eligibility       Max. daily dose not check | 07/17/2013<br>Medication History<br>:ked - Unable to calcu |
| Prescribe New   A Prin                                                                                                    | t Fax • Renew • PInteractions •                                                                                                    | Stop - Dose Range                                                                                                  | X Delete Bigibility                                      | 07/17/2013<br>Medication History<br>:ked - Unable to calcu |
| Prescribe New   A Prin<br>netformin 1,000 mg<br>Nig: 1 twice daily <u>Remov</u><br>Quantity: 60                                                                                                    | t Fax - Renew - Interactions -<br>tablet<br>ve Sig<br>Units: Tablet Refills                                                                                                    | Education - Dose Range                                                                                             | Delete Eligibility Max. daily dose not check             | 07/17/2013<br>Medication History<br>ked - Unable to calcu  |
| Prescribe New Prin<br>netformin 1,000 mg<br>ig: 1 twice daily <u>Remov</u><br>Quantity: 60<br>Start: 🔽 07/17/20                                                                                                    | t Renew + Interactions +<br>tablet<br>re Sig<br>Units: Tablet Refills:<br>13 Stop: 07/17/2013 Duration:                                                                                                    | Education  Dose Range Education Prescribed Elsewhere Site                                                          | Delete Bigibility     Max. daily dose not check          | 07/17/2013<br>Medication History<br>ked - Unable to calcu  |
| Prescribe New Prin<br><b>netformin 1,000 mg</b><br>ig: 1 twice daily <u>Remov</u><br>Quantity: 60<br>Start: <b>1</b> 07/17/20<br>Comments: <i>This field is</i><br><i>Any addition</i><br><i>added using</i>                         | t Pax  Pax  Pax  Pax  Pay Renew  Pay Pay Pay Pays  Pay Pay Pay Pays  Pay Pay Pays  Pay Pay Pay Pays  Pay Pay Pay Pay Pay Pay Pay Pay Pay Pay                                                                                                    | Education  Dose Range Education Dose Range  Solution Dose Range  Prescribed Elsewhere Site PRN Reason Problem: Add | Accept                                                   | Medication History<br><b>ked - Unable to calcu</b>         |
| Prescribe New Prin<br><b>netformin 1,000 mg</b><br>ig: 1 twice daily <u>Remov</u><br>Quantity: 60<br>Start: <b>1</b> 07/17/20<br>Comments: <i>This field is</i><br><i>Any addition</i><br><i>added using</i><br>Provider: MCFADEN, T | t Fax  Renew  Interactions  tablet  te Sig  Units: Tablet  Stop: 07/17/2013  Duration: for nonclinical comments to the pharmacist. al clinical instructions for this prescription shou the 'Additional Instructions' segment of the Sig E  HOMAS G MD | Education  Dose Range Education Dose Range Education Dose Range Prescribed Elsewhere Site PRN Reason Problem: Add  | Delete Eligibility     Max. daily dose not check         | Medication History<br>Ked - Unable to calcu                |

# The Result

- After everyone has done this for a month, neither nurses nor doctors will have to perform a raw search very often.
- Every time you can pick a drug off the **Favorites Tabs** instead of performing a search saves you time—and it adds up quickly.

• It works whether the provider has multiple Favorites Tabs or just one; you can click on the All Tab, type the first few letters of the drug name, & jump down to it.

## This concludes the NextGen Nurse Medication Favorites demonstration.

A picture is worth a thousand words, but it uses up three thousand times the memory.

R. Lamar Duffy, M.D. Associate Professor University of South Alabama College of Medicine Department of Family Medicine